## Suche über Klasse Item unter Berücksichtigung von ItemRevision Attributen:

| - | <u>a</u>                                   |                               |
|---|--------------------------------------------|-------------------------------|
|   | Name: Klassentest                          |                               |
| L | Beschreibung: Klassentest                  |                               |
| L |                                            |                               |
| L |                                            |                               |
| L | Suchklasse: Item I                         | Interne Suche C Externe Suche |
| L | Attributauswahl                            |                               |
| L |                                            | 🔊 Einstellungen anzeigen      |
| L | 📮 Item                                     |                               |
| L | Ē[->] BOM Views                            |                               |
| L | S ID<br>Init of Measure [] InitOfMeasure ] |                               |
| L | ⊞-IMAN_classification                      |                               |
| L | ⊕-IMAN_MEView                              |                               |
| L | ⊞IMAN_alias<br>⊞IMAN_Rendering             |                               |
| L | ⊞IMAN_requirement                          |                               |
| L | E MAN_reference                            |                               |
| L | ⊡ ■ MAN_manifestation                      |                               |
| L |                                            |                               |
| L |                                            |                               |
| L |                                            |                               |
|   |                                            | N                             |
| L |                                            | 4                             |
|   |                                            |                               |
|   |                                            |                               |

Neue Suchabfrage anlegen mit der Suchklasse Item

Doppelklick auf "Referenziert durch" und Auswahl von **POM\_object / POM\_application\_object / ItemRevision -> Item [Item]** (das stellt die Verbindung zwischen Item und ItemRevision her).

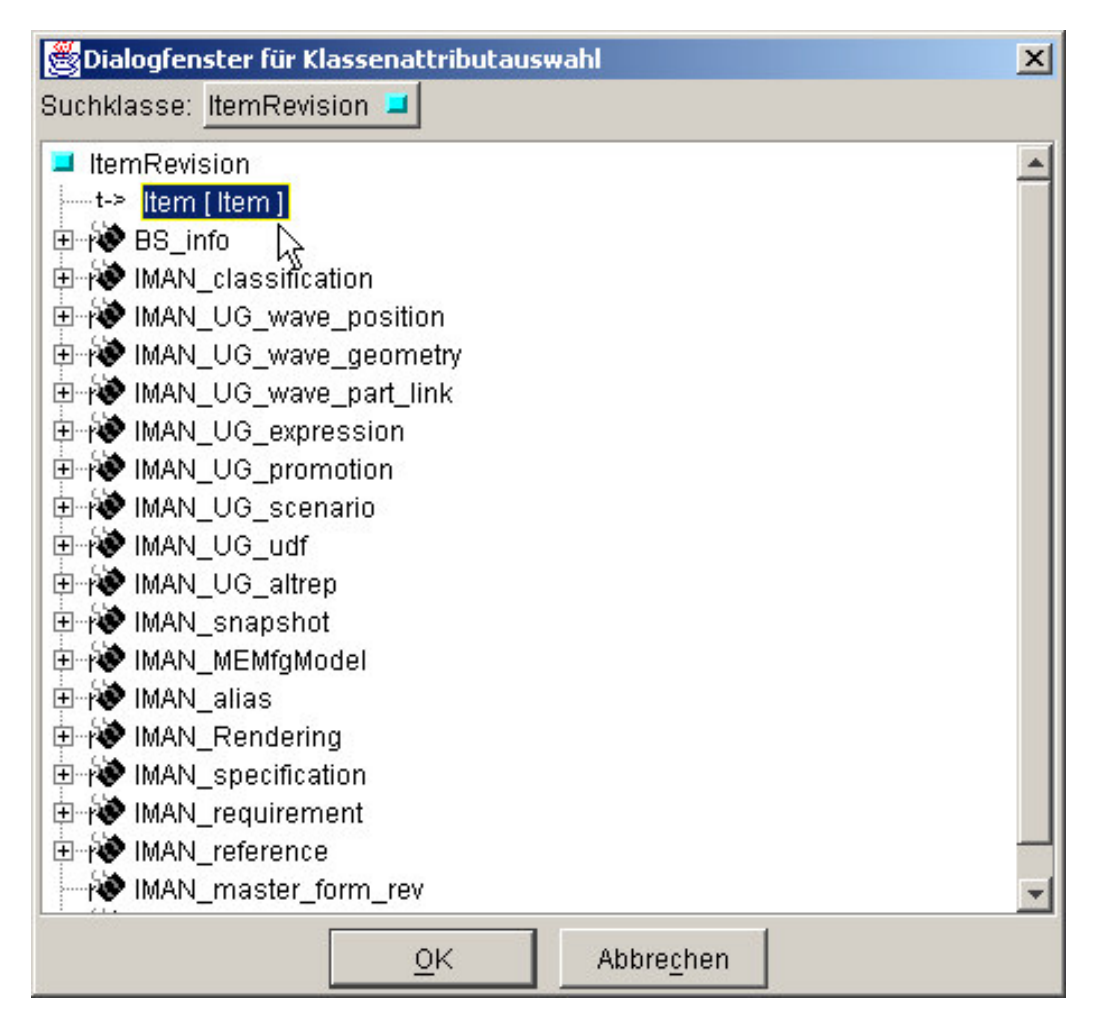

Mit OK wird die Verbindung in dem Suchabfrage Editor eingetragen. Von hier aus weiter über die iman\_master\_form\_rev mit einem Doppelklick. Jetzt in der Klassenauswahl zu POM\_object / POM\_application\_object / WorkspaceObject / Form. Das Ergebnis sieht dann so aus:

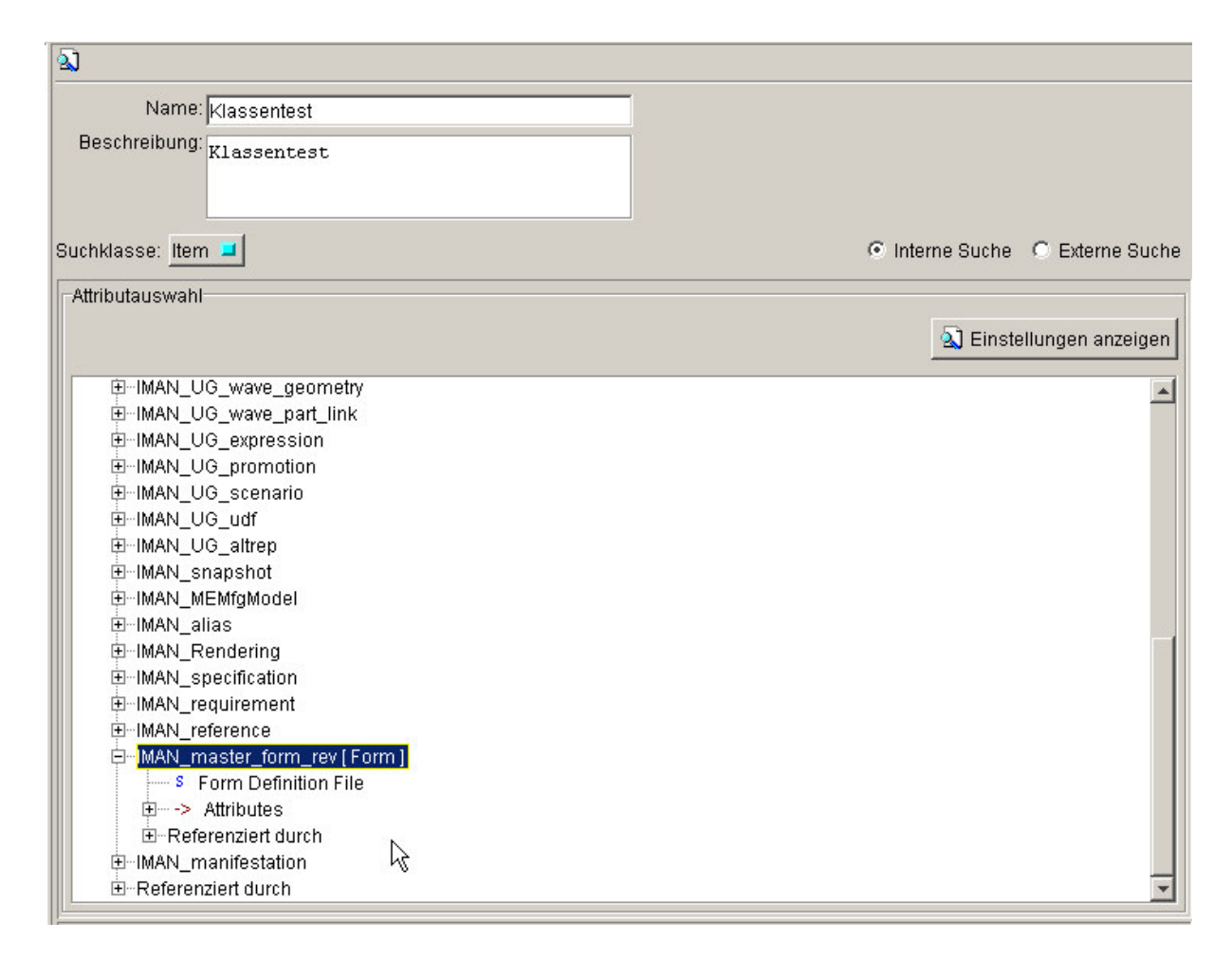

Von hier aus geht es weiter mit den Attributes die wieder per Doppelklick geöffnet werden. Auswahl muss nun lauten: **POM\_object / POM\_application\_object / ItemVersionMaster**.

Jetzt haben sind die ItemRevision Attribute verfügbar und können ausgewählt werden:

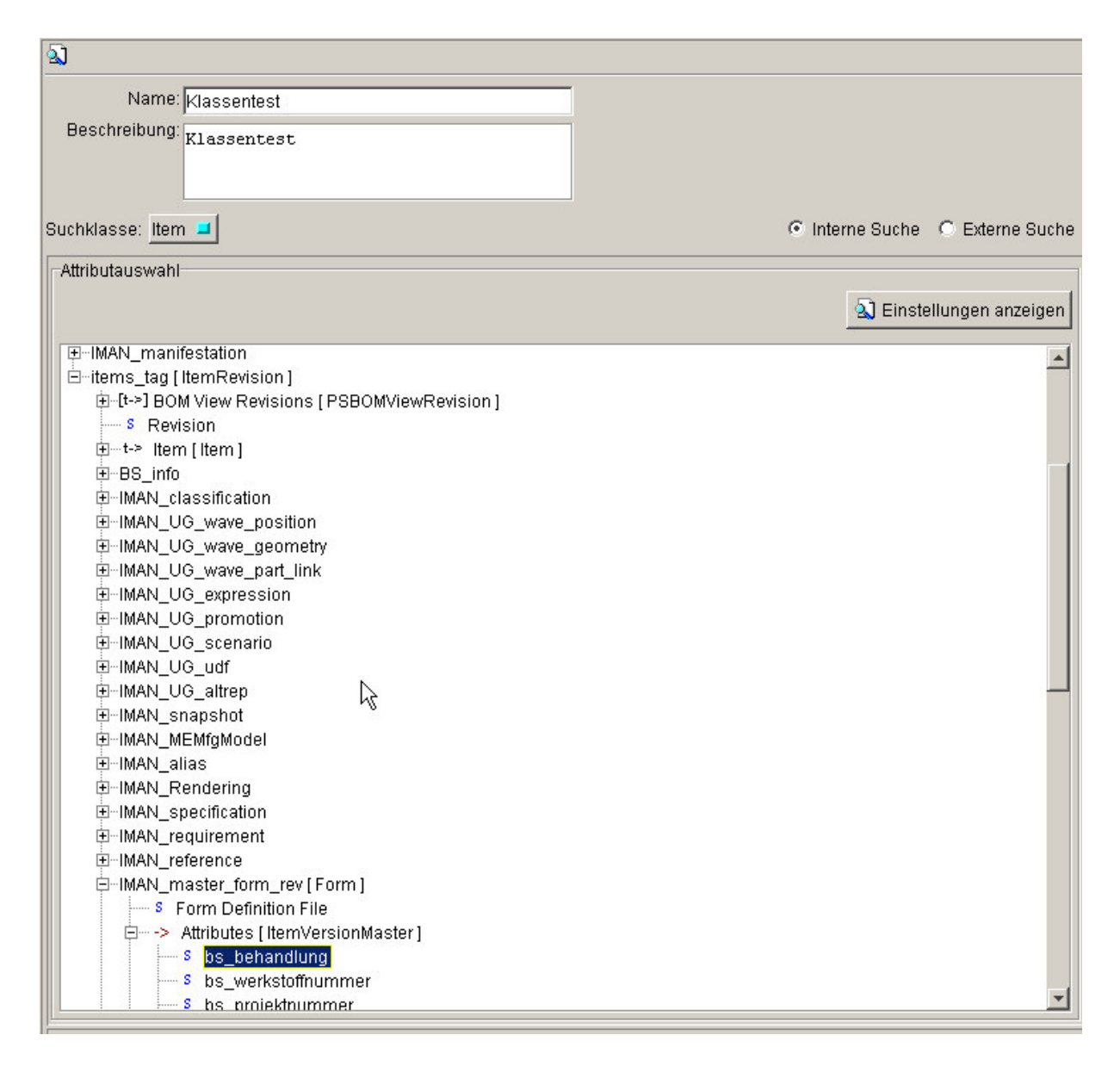

Durch einen Doppelklick auf das gewünschte Attribut wird dieses in die Suchkriterien übernommen und kann bearbeitet werden. Der komplette String in diesem Beispiel lautet dann: